# Guida di Pro Spam Remove

1) SOMMARIO
 2) ISTRUZIONI DI BASE
 3) CONFIGURAZIONE
 4) FILTRO
 5) ARCHIVIO E-MAIL
 6) NOTE CONCLUSIVE

### 1) SOMMARIO

Pro Spam Remove è un software che si occupa di bloccare tutto lo spam che si riceve nelle proprie caselle di posta elettronica. La rilevazione dello spam in Pro Spam Remove avviene mediante un analisi accurata di tutto il messaggio. Il processo di riconoscimento dello spam è strutturato mediante un complesso algoritmo che non si limita soltanto a ricercare semplicemente le parole considerate spam, ma effettua una scansione dell' intera struttura del messaggio in cerca di svariate tecniche ' sporche' utilizzate dagli spammer per nascondere determinate parole o per eludere i normali controlli anti-spam.

Tutta la posta elettronica ricevuta (spam e non spam) viene salvata in 2 sottocartelle contenute nella cartella principale del programma in formato (.eml) compatibile con Outlook Express o altri client in modo da avere la certezza di non perdere mai nessun messaggio.

Il software è comprensivo anche di un Live Update del database relativo allo spam che è possibile aggiornare senza nessun costo o canone annuale.

#### 2) ISTRUZIONI DI BASE

Una volta installato il software, verrà effettuata una fase di rilevamento automatico dell' account di posta elettronica predefinito, nel caso che Outlook Express è il client di posta predefinito residente sul proprio PC. In questo caso, ad ogni avvio di Outlook Express, Pro Spam Remove effettuerà la scansione dello spam. Nel caso invece che la posta viene regolarmente letta via web (cioè mediante web mail), è possibile configurare gli account di posta manualmente, e il programma provvederà a rimuovere lo spam ogni 60 secondi.

### **3) CONFIGURAZIONE**

Pro Spam Remove permette di configurare diversi parametri mediante le proprie esigenze. Per accedere alla configurazione premere il tasto destro nell' icona di Pro Spam Remove situata nella task bar in basso a destra e selezionare 'Configurazione':

| 😽 Configurazio                | ne           |            |           |                  |          |
|-------------------------------|--------------|------------|-----------|------------------|----------|
| Lettura                       | Scansione    | ne Account |           | Archivio         | Database |
| Impostazion                   | i di lettura |            |           |                  |          |
| Timeout di rice:              | zione 25 :   | Secondi    | Ritardo d | li ricezione     | 100 ms   |
| Timeout di invid              | o dati 20    | Secondi    | Ignora er | nail superiori a | 100 kb   |
| Stato progra                  | mma          |            |           |                  |          |
| <ul> <li>Abilitato</li> </ul> |              |            |           |                  |          |
| C Disabilitato                |              |            |           |                  |          |
|                               |              |            |           |                  |          |
|                               |              |            |           | ок               | Annulla  |

Le impostazioni di lettura permettono di configurare le impostazioni di timeout dei server di posta ed eventualmente di disabilitare il programma.

| 7 | Configurazio                                              | ne                                |           |             |      |      |          | × |
|---|-----------------------------------------------------------|-----------------------------------|-----------|-------------|------|------|----------|---|
|   | Lettura                                                   | Scansione                         | Ύ́́́́́́   | Account     | Arch | ivio | Database |   |
|   | Modalità di S                                             | cansione                          |           |             |      |      |          |   |
|   | <ul> <li>All' avvio de</li> <li>A intervalli d</li> </ul> | l client di posta(Coi<br>li tempo | nsigliato | ))          |      |      |          |   |
|   | Impostazioni                                              | di scansione                      |           |             |      |      |          |   |
|   | Client di posta d                                         | a utilizzare                      | Outle     | ook Express |      |      |          |   |
|   | Esegui scansior                                           | ne SPAM ogni                      | 60        | Secondi     |      |      |          |   |
|   |                                                           |                                   |           |             |      |      |          |   |
|   |                                                           |                                   |           |             |      | ок   | Annulla  |   |

Le impostazioni di scansione sono molto importanti in quanto permettono di stabilire se il programma deve eseguire il controllo dello spam all' avvio di un client di posta o invece a intervalli di tempo (selezionare questa opzione nel caso che non si dispone di un client di posta).

| 😽 Configurazio | ne            |                     |     |          |          |
|----------------|---------------|---------------------|-----|----------|----------|
| Lettura        | Scansione     | Account             | Arc | hivio    | Database |
| Inserimento    | nuovo Account | ]                   |     |          |          |
| Nome Account   |               | Pop3                |     |          |          |
| User Name      |               | Passwor             | d   |          |          |
| Elenco Acco    | unt esistenti |                     |     |          |          |
| Nome Account   | Pop3          |                     | ^   | <b>F</b> |          |
| Informazioni   | mbox.pro-:    | software.it         |     |          | Test     |
| MarcoPanza     | mbox.pro-     | software.it         |     |          | Test     |
| Support        | mbox.pro-     | software.it         | -   | Gen.     |          |
| indicizzazione | mail.indiciz  | zazione-siti-web.it |     |          |          |
| L              |               |                     |     | ок       | Annulla  |

Le impostazioni relative agli account di posta elettronica da filtrare contro lo spam vanno inserite nei campi corrispondenti.

Una volta acquistato il programma sarà possibile inserire più di una casella di posta secondo le condizioni di licenza imposte del produttore. Si consiglia sempre di premere il pulsante 'Test' prima di inserire un nuovo account di posta elettronica per verificare se i parametri inseriti (User Name, Password, Server Pop3) sono corretti.

| 4 | Configurazio  | ne                    |              |          | X        |
|---|---------------|-----------------------|--------------|----------|----------|
| ſ | Lettura       | Scansione             | Account      | Archivio | Database |
|   | Impostazion   | i Archivio            |              |          |          |
|   | Numero massim | io di email da salvar | e in locale  | 100      |          |
|   | Numero massim | io di SPAM da salva   | re in locale | 200      |          |
|   |               |                       |              |          |          |
|   |               |                       |              |          |          |
|   |               |                       |              |          |          |
| L |               |                       |              |          |          |
|   |               |                       |              | ОК       | Annulla  |

Per evitare che il programma crei troppi file (.eml) a causa dell' eccessivo spam ricevuto, è possibile personalizzare il numero massimo di e-mail da salvare in locale.

| <mark>幕</mark> Co | nfigurazio       | ne                    |                       |               | X        |
|-------------------|------------------|-----------------------|-----------------------|---------------|----------|
|                   | Lettura          | Scansione             | Account               | Archivio      | Database |
|                   | )atabase prii    | ncipali               |                       |               |          |
|                   | Utilizza la lis  | ta predefinita cotro  | Io SPAM               |               |          |
|                   | Utilizza la lisi | ta predefinita, che e | sclude la possibilità | di SPAM       |          |
| <b>V</b>          | Utilizza la ru   | brica di Outlook Exp  | ress per autorizzar   | ne i mittenti |          |
|                   | ive Update.      | ]                     |                       |               |          |
| Da                | ata di aggiorna  | mento definizione li  | sta SPAM              | 02/09/2006    |          |
|                   | Aggio            | rna Database          |                       |               |          |
|                   |                  |                       |                       |               |          |
|                   |                  |                       |                       | ОК            | Annulla  |

Le impostazioni relative ai database permettono di abilitare o disabilitare il riconoscimento dello spam secondo la lista di parole fornite dal produttore del software.

Inoltre, per impostazione predefinita, Pro Spam Remove consulterà la rubrica di Outlook Express per autorizzare tutti i contatti contenuti, allo scopo di ridurre eventuali errori di riconoscimento dello spam. E' possibile inoltre aggiornare i database forniti dal produttore premendo l' apposito pulsante.

### 4) FILTRO

Pro Spam Remove permette di personalizzare manualmente con la massima flessibilità tutte le impostazioni relative al filtro anti-spam che l' utente ritiene possano essere di aiuto nella sua sia situazione attuale:

| 😽 Aggiungi Filtro      |                   |                           |           |
|------------------------|-------------------|---------------------------|-----------|
| Mittenti               | Domini            | URL                       | Parole    |
| Mittendi da autor      | izzare o bloccare |                           |           |
| Mittenti (e-mail) auto | rizzati           | Mittenti (e-mail) non aut | orizzati  |
| info@pro-software      | .it 💽             |                           | Ē         |
|                        | Ē                 |                           | Ē         |
|                        | <u>F</u>          |                           |           |
|                        | X                 |                           |           |
| Importa da             | a File esterno    | Importa da File           | e esterno |
|                        |                   |                           |           |
|                        |                   | ок                        | Annulla   |

Tramite questa finestra è possibile autorizzare o bloccare:

- 1) Tutte le e-mail inviate dai mittenti inseriti.
- 2) Tutte le e-mail inviate dai mittenti con dominio di estensione inserita.
- 3) Tutte le e-mail contenenti i siti web inseriti.
- 4) Tutte le e-mail contenenti le parole chiavi inserite.

## 5) ARCHIVIO E-MAIL

L' archivio delle e-mail salvate è molto importante in quanto ci aiuta a capire quanto spam stiamo ricevendo e se qualche e-mail non stata riconosciuta correttamente come spam oppure no.

| Lista Email ricevuto                     | •                                                                         |                                 |                                              |   |
|------------------------------------------|---------------------------------------------------------------------------|---------------------------------|----------------------------------------------|---|
| Spam Ricevuto                            | C Email Ricevute Em                                                       | ail in Archivio                 | giungi Filtro Elimina tutte le Email         |   |
| Data                                     | Da                                                                        | A                               | Oggetto                                      | > |
| 07/09/2006 21:52:27                      | egavkjzsm@firedup-takeaction-now                                          | info@pro-software.it            | part byTexas Learn                           |   |
| 07/09/2006 22:01:48                      | Brigitte@anglk.mailserver.idv.tw                                          | marcopanza@pro-software.it      | Be the "biggest" out of all your friends     |   |
| 8/09/2006 00:12:09                       | frantziwheaton@beacon.org                                                 | support@pro-software.it         | Re: PHAjiRMACY                               |   |
| 8/09/2006 02:45:29                       | william@pellicano.biz                                                     | marcopanza@pro-software.it      | Need medicine? All here!                     |   |
| 8/09/2006 03:40:27                       | robert@scandinavian-seed.biz                                              | marcopanza@pro-software.it      | We cure any desease!                         |   |
| 8/09/2006 04:22:57                       | Bertie@angels-union.net                                                   | marcopanza@pro-software.it      | Stocks in Play                               |   |
| 8/09/2006 04:47:00                       | fqtqnkdj@burrows8.fsnet.co.uk                                             | marcopanza@pro-software.it      | became faintly, I'm a little: butterflies,   |   |
| 8/09/2006 05:10:50                       | brunercha@cim-sys.com                                                     | info@indicizzazione-siti-web.it | Re: PHAIcRMACY                               |   |
| 8/09/2006 05:20:17                       | cyr@ahlers.org                                                            | info@pro-software.it            | Re: PHAtvRMACY                               |   |
| 8/09/2006 07:20:21                       | yjfnjpged@tcz.pl                                                          | info@pro-software.it            | it.                                          |   |
| )8/09/2006 08:45:25                      | arrestanita@rotor-sports.com                                              | marcopanza@pro-software.it      | You have feelings of guilt and embarrassment | ~ |
| Hi<br>All your PHARN<br>Your chance to a | IACY directly from the manufac<br>economize with us <u>http://www.pri</u> | turer,<br>iacouhi.info          | pfkiotoxo<br>mwmsm                           |   |
|                                          |                                                                           |                                 |                                              | ~ |

Tutte le e-mail presenti in archivio possono anche essere visualizzate con Outlook Express premendo doppio click con il mouse sulla riga desiderata.

Ricordiamo inoltre che tutte le e-mail vengono salvate in formato (.eml) nei seguenti percorsi:

c:\programmi\Pro Spam Remove\email c:\programmi\Pro Spam Remove\spam

### 6) NOTE CONCLUSIVE

Pro Spam Remove, come tutti gli altri software in commercio, non può sempre rimuovere il 100% dello spam ricevuto, in quanto solo l' uomo potrebbe riuscirci e forse neanche lui. Per tale motivo sarebbe molto gradito se ci poteste inviare un file zippato con tutto o parte del vostro spam ricevuto in modo che possiamo migliorare ulteriormente le tecniche di scansione e fornire un prodotto costantemente aggiornato.